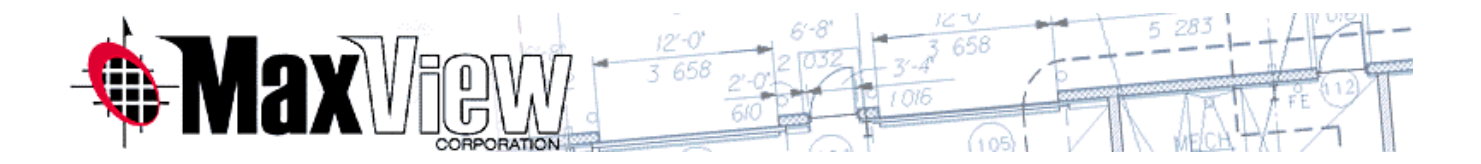

# MaxCapture 2003 Print Driver

#### Creating Page Setup Files Using AutoCAD Architectural Desktop 2006 (ADT)

To create a page setup(s) for use in the office "template" drawing folder on your internal server, and be able to "import" page setups into various drawings that may not have been started using the "office" template.

#### Step 1: Creating Page Setup(s) for use with MaxCapture 2003

#### Accessing Page Setups Dialog Box:

- Select File menu: Page Setup Manager OR Shortcut menu: Right-click the layout tab and click Page Setup Manager.
- Specifies the page setup for the current layout in the drawing sheet. You can also create named page setups, modify existing ones, or import page setups from other drawings (Refer to Step #2 for "IMPORT" PAGE SETUPS).

| Current           | ayout: Work                  | í    | Learn about the<br>Page Setup man |
|-------------------|------------------------------|------|-----------------------------------|
| Page setups       |                              |      |                                   |
| Current page se   | tup: MaxCapture 2003_22x34   | 1000 |                                   |
| HP5500_30x42      | -half                        | ^    | Set Current                       |
| MaxCapture 20     | 03_22x34                     |      | New                               |
| MaxCapture 20     | 03_24x36                     |      | New                               |
| PDF_11x17         | 03_30842                     |      | Modify                            |
| PDF_11x8.5        |                              | ~    |                                   |
| <                 | 100                          | >    | Import                            |
|                   |                              |      |                                   |
| Selected page sel | up details                   |      |                                   |
| Device name:      | MaxCapture2003               |      |                                   |
| Plotter:          | MaxCapture 2003              |      |                                   |
| Plot size:        | 34.00 x 22.00 inches (Landso | ape) |                                   |
| Where:            | IcePortMR:                   |      |                                   |
| Description:      |                              |      |                                   |
|                   |                              |      |                                   |

- Open the office template drawing (this is usually a dwt file that is the default for AutoCAD to open upon execution, or saved in your office standards template.
- Example uses the file: Aec Model (Imperial Stb).
- Select New.

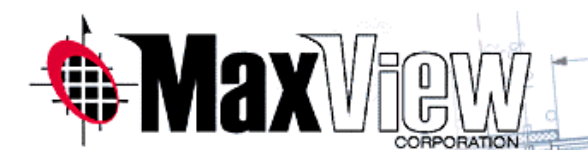

| ? |
|---|
|   |
|   |
|   |
|   |
| > |
|   |

• Creating a new page setup, enter a name (in this case we are creating a 15x21 page size template so name it accordingly)

5 283

• Select OK

| Page Setup                                                               | - Work                                                               |                                                                    | ? 🛛                                                                                                    |
|--------------------------------------------------------------------------|----------------------------------------------------------------------|--------------------------------------------------------------------|----------------------------------------------------------------------------------------------------|
| Page setup<br>Name:                                                      | MaxCapture 2003_15x21                                                |                                                                    | Plot style table (pen assignments)                                                                         |
| Printer/plotter<br>Name:<br>Plotter:<br>Where:<br>Description:           | MaxCapture2003<br>MaxCapture 2003 - Windows System Dri<br>IcePortMR: | Ver - by A                                                         | Chaded viewport options Chade plot As displayed Quality Normal DPI 200                                     |
| Paper size<br>Arch E1 - 30<br>Plot area<br>What to plot:<br>Layout       | x 42                                                                 | Plot scale<br>Fit to paper<br>Scale: Custom                        | Plot options  Plot object lineweights  Plot with plot styles  Plot paperspace last Hide paperspace objects |
| Plot offset (ori           X:         0.0000           Y:         0.0000 | igin set to layout border)<br>00 inch Center the plot<br>00 inch     | 1     inches     =       2     units       V     Scale lineweights | Drawing orientation O Portrait O Landscape Plot upside-down                                                |
| Preview                                                                  |                                                                      | ОК                                                                 | Cancel Help                                                                                                |

#### Select MaxCapture driver

- Select paper size etc.
- For custom paper size and other settings Select Properties

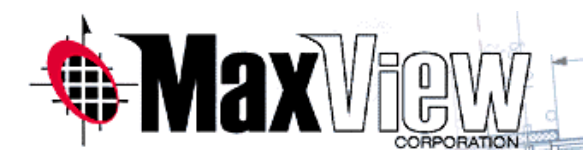

| Selotter Configurat       | tion Editor - MaxCapture2003                      | ? 🛛         |
|---------------------------|---------------------------------------------------|-------------|
| General Ports Devic       | ce and Document Settings                          |             |
| MaxCapture2003            |                                                   |             |
| 🖻 🥙 Media<br>🥔 Source ar  | nd Size <size: b1="" jis=""></size:>              |             |
| 🦉 Media De                | stination <default></default>                     |             |
| Graphics     Gustom Prope | ettes                                             |             |
| 🖃 📴 User-defined l        | Paper Sizes & Calibration                         |             |
| Custom P                  | aper Sizes<br>andard Paper Sizes (Printable Area) |             |
| Filter Pape               | er Sizes                                          |             |
| Plotter Ca                | libration<br>Name / None>                         |             |
|                           |                                                   |             |
| Access Lustom Dialo       | g<br>Deside Climiter Based on the                 | -           |
|                           | device driver-specific user-interface             | s uie<br>). |
| 1                         |                                                   |             |
|                           | Custom Properties                                 |             |
|                           |                                                   |             |
|                           |                                                   |             |
| Import                    | Save As.                                          | lefaults    |
|                           |                                                   |             |
|                           | OK Cancel                                         | Help        |
|                           |                                                   | -           |

- The Plotter Configuration Editor for MaxCapture opens after selecting Properties (as shown above, to set custom paper size)
- Select "Custom Properties" to set the paper size (AND to make any other changes to other properties that you may need, such as line merge under "Graphic")

| vervice seturigs                                                                                                   | File Formats                                                                     | Filename Generation                                                                                 | Start Application         |
|----------------------------------------------------------------------------------------------------|----------------------------------------------------------------------------------|----------------------------------------------------------------------------------------------------|---------------------------|
| Paper Size: —                                                                                                    |                                                                                  |                                                                                                    |                           |
| Paper:                                                                                                    | Variable P                                                                       | Paper Size                                                                                          | ~                         |
| Paper wid                                                                                                    | h: 2100                                                                          |                                                                                                    |                           |
| Paper heig                                                                                                    | ht: 1500                                                                         | 0.01 m                                                                                              | Cri<br>1                  |
| Add FAX H                                                                                                    | eader: 0                                                                         | O Pixel                                                                                             |                           |
| Create I                                                                                                    | axable image<br>Portrait                                                         | 204x98 DPI                                                                                          |                           |
| Create I<br>Orientation<br>A<br>Graphic Resolut                                                                    | axable image<br>Portrait<br>Landscape [<br>Ition                                 | 204x98 DPI     204x196 DPI     Rotate Landscape                                                     | image to Portrait         |
| Create I<br>Drientation<br>A<br>Graphic Resolution:                                                                | axable image<br>Portrait<br>Landscape [<br>ution<br>4edium Resolu                | 204×98 DPI     204×196 DPI     Rotate Landscape tion (300 x 300                                     | image to Portrait         |
| Graphic Resolution:                                                                                                | axable image<br>Portrait<br>Landscape [<br>ution<br>4edium Resolu<br>solution: [ | 204×98 DPI     204×196 DPI     Rotate Landscape  tion (300 × 300     DPI [ F                        | image to Portrait<br>DPI) |
| Create I<br>Orientation<br>A<br>Graphic Resolu<br>Resolution:<br>Horizontal Resol<br>Vertical Resol                | axable image Portrait Landscape Ition Aedium Resolu solution: [                  | 204×98 DPI     204×196 DPI     Rotate Landscape      tion (300 × 300     DPI      F      300 DPI    | image to Portrait<br>DPI) |
| Create I<br>Orientation<br>Carphic Resolution:<br>Horizontal Resolution:<br>Vertical Resolution<br>Generated Image | axable image Portrait Landscape [ tion dedium Resolu solution: age Size: [       | 204×98 DPI     204×196 DPI     Rotate Landscape I      tion (300 × 300     300 DPI F      B      MB | image to Portrait<br>DPI) |

- Set the Paper width to 2100 and Paper height to 1500, making a special size paper of 15"x21"
- DPI Graphic Resolution should be no higher than 300 x 300 for optimum downloads
- Select OK

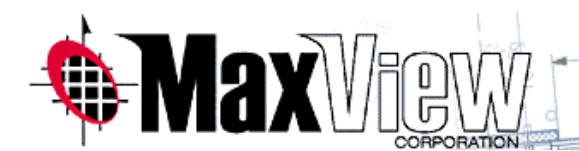

| n Plotter Configuration Editor - MaxCapture2003.pc3 🛛 🕜                                                                                                    | × |
|----------------------------------------------------------------------------------------------------|---|
| General Ports Device and Document Settings                                                                                                    | - |
| <ul> <li>MaxCapture2003.pc3</li> <li>Media</li> <li>Source and Size <size: paper="" size="" variable=""></size:></li> <li>Media Destination <default></default></li> <li>Graphics</li> <li>Custom Properties</li> <li>User-defined Paper Sizes &amp; Calibration</li> <li>Custom Paper Sizes</li> <li>Modify Standard Paper Sizes (Printable Area)</li> <li>Filter Paper Sizes</li> <li>Plotter Calibration</li> <li>PMP File Name <none></none></li> </ul> |   |
| Access Custom Dialog Press the following button to access the device driver-specific user-interface. Custom Properties                                                                                                    |   |
| Import Save As Defaults OK Cancel Help                                                                                                    |   |

- The selection above takes you back to the Plotter Configuration Editor
- Select OK (or make any other changes to other properties that you may need, such as line merge)

| Changes to a Printer Configuration File                  | ? 🔀 |
|----------------------------------------------------------|-----|
| You have made changes to a system printer configuration. |     |
| Construction of the second                               |     |
| save changes to the following file:                      |     |
| Q:\ADT2006\Plotters\MaxCapture2003.pc3                   |     |

- Save the configuration setting into the "existing" MaxCapture2003.pc3 file, located in this case, on the server network, available to all. (You must have R/W rights to this file, otherwise you will need to have your IT person assign you rights (or you can save to you local hard drive and map your plot style settings).
  - Select OK

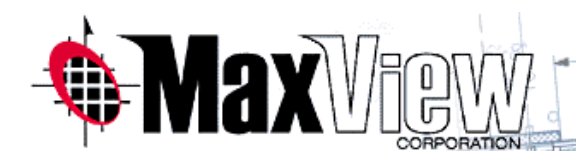

| Construction of the                                                                                        |                                                                              |                                                                                                    | The serve cable (point assignmentes)                                                                                                    |
|----------------------------------------------------------------------------------------------------|------------------------------------------------------------------------------|----------------------------------------------------------------------------------------------------|----------------------------------------------------------------------------------------------------|
| Name:                                                                                                    | MaxCapture 2003_15x21                                                        |                                                                                                    | Kpb-Half_pens.stb 🔽 💋                                                                                                    |
| Printer/olotti                                                                                             | ar                                                                           |                                                                                                    | Display plot styles                                                                                                    |
| Name:                                                                                                    | MaxCapture2003.pc3                                                           | Properties                                                                                         | Shaded viewnort ontions                                                                                                    |
| Plotter:                                                                                                   | MaxCapture 2003 - Windows System Dr                                          | iver - by A                                                                                        | Shade plot As displayed                                                                                                    |
| Where:                                                                                                    | IcePortMR:                                                                   |                                                                                                    | Quality Normal                                                                                                    |
| Description:                                                                                               |                                                                              | 5.0**                                                                                              | 100                                                                                                    |
| Paper size                                                                                                 |                                                                              |                                                                                                    | Plot options                                                                                                    |
| Paper size<br>Variable Pa                                                                                  | per Size                                                                     | V                                                                                                  | Plot options                                                                                                    |
| Paper size<br>Variable Pa<br>Plot area                                                                     | per Size                                                                     | Plot scale                                                                                         | Plot options Plot object lineweights Plot with plot styles                                                                                             |
| Paper size<br>Variable Pa<br>Plot area<br>What to plo                                                      | per Size                                                                     | Plot scale                                                                                         | Plot options  Plot object lineweights  Plot with plot styles  Plot paperspace last                                                                     |
| Paper size<br>Variable Pa<br>Plot area<br>What to plo<br>Layout                                            | per Size                                                                     | Plot scale<br>Fit to paper<br>Scale: 1'-0"                                                         | Plot options         ♥ Plot object lineweights         ♥ Plot with plot styles         ♥ Plot paperspace last         ■ Hide paperspace objects        |
| Paper size<br>Variable Pa<br>Plot area<br>What to plo<br>Layout<br>Plot offset (o                          | per Size t: vigin set to layout border)                                      | Plot scale<br>Fit to paper<br>Scale: 1'-0" = 1'-0"                                                 | Plot options  Plot object lineweights  Plot with plot styles  Plot paperspace last Hide paperspace objects Drawing orientation                         |
| Paper size<br>Variable Pa<br>Plot area<br>What to plo<br>Layout<br>Plot offset (o<br>X: 0.000              | per Size t: arigin set to layout border) inch Center the plot                | Plot scale<br>Fit to paper<br>Scale: 1'-0"<br>12 inches =<br>12 units                              | Plot options  Plot object lineweights  Plot with plot styles  Plot paperspace last Hide paperspace objects  Drawing orientation O Portrait             |
| Variable Pa<br>Variable Pa<br>Plot area<br>What to plo<br>Layout<br>Plot offset (r<br>X: 0.000<br>Y: 0.000 | per Size t:  rigin set to layout border) 0000 inch Center the plot 0000 inch | Plot scale<br>Fit to paper<br>Scale: 1'-0" = 1'-0"<br>12 inches =<br>12 units<br>Scale lineuwights | Plot options  Plot object lineweights  Plot with plot styles  Plot paperspace last Hide paperspace objects  Drawing orientation O Portrait O Landscape |

- To the left are the results of setting MaxCapture2003. pc3 "properties" (created a new page size of 15"x21" shown as "Variable Paper Size"). Set pen setting, quality, scale etc.
- Select OK

| Current         | layout: Work                     | ( <u>i</u> ) | Learn about the<br>Page Setup ma |
|-----------------|----------------------------------|--------------|----------------------------------|
| age setups      |                                  |              |                                  |
| HP5500_30x4     | 2                                | ~            | Set Currept                      |
| HP5500_30×42    | ?-half                           |              | ( Joe canone )                   |
| MaxCapture 2    | 003_15x21                        |              | New                              |
| MaxCapture 2    | 003_24x30                        |              |                                  |
| PDF_11x17       | h55h                             |              | Modify                           |
| PDF_11x8.5      |                                  | ~            |                                  |
| ۲.              | 100 J.                           | >            | Import                           |
| elected page se | tup details                      |              |                                  |
| Device name:    | MaxCapture2003.pc3               |              |                                  |
| Notter:         | MaxCapture 2003                  |              |                                  |
| Plot size:      | 21.00 × 15.00 inches (Landscape) |              |                                  |
| Where:          | IcePortMR:                       |              |                                  |
|                 |                                  |              |                                  |

DONE: Now the newly created MaxCapture 2003\_15x21 page setup (it is within the MaxCapture2003.pc3 "properties") shows up as a "choice" in the Page Setup Manager in the template drawing. SAVE the template.

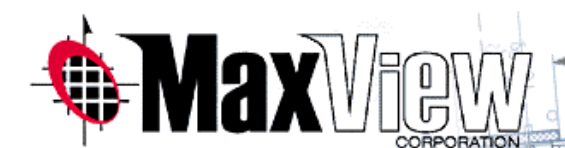

| Define Paper Sizes      Letter - 8.5 x 11      Legal - 8.5 x 14      Move Up                                                                                                    |                                                                                                    |
|----------------------------------------------------------------------------------------------------|----------------------------------------------------------------------------------------------------|
| B - 11 × 17 (ANS1, 1abloid)         C - 17 × 22 (ANS1)         D - 22 × 34 (ANS1)         E - 34 × 44 (ANS1)         Arch A - 9 × 12         Arch B - 12 × 18         Arch D - 24 × 36         Arch E - 36 × 48         A0         A1         A2 | TO DEFINE A NEW PAPER         SIZE IN MAXCAPTURE USING         THE DEFINE PAPER SIZE         UTILITY         • Select         Start/Programs/MaxCapture2003/         Define Paper Sizes to create new |
| Width Height Inches<br>8.50 × 11.00 Milimeters<br>( Defined in Portrait Orientation )                                                                                                    | paper definitions or to reorganize<br>the existing paper definitions.                                                                                                    |
| Paper Definition File C:\Program Files\MaxView\MaxCapture\BiMiniNt.i                                                                                                    |                                                                                                    |
| Done                                                                                                    |                                                                                                    |

#### Step 2: Import Page Setup File to New Drawing

#### Example of importing the page setup into another drawing that doesn't already have this setup in it:

 Open an existing drawing that you want to use the new 15"x21" MaxCapture setup file you created (Page Setup: MaxCapture 2003\_15x21)

| Page Setup Manager                                                                                                    |                                                                                                    |
|----------------------------------------------------------------------------------------------------|----------------------------------------------------------------------------------------------------|
| Page Setup Manager         Current layout:         Work*         Current page setup:         Work*         Canon3570_11x17         Canon3570_11x17         Canon3570_22x34-half         Canon3570_22x34-half         Canon3570_22x34-half         Canon3570_11x17         Canon3570_11x17         Canon3570_2x34-half         Canon3570_11x17         Canon3570_10_5.5         Canon3570_10_c.11         Canon3570_10_c.11         Canon3570_acc.11         Canon3570_acc.11         Canon3570_acc.11         Canon3570_acc.11         Canon3570_acc.11         Canon3570_acc.11         Canon3570_acc.11         Canon3570_acc.11         Canon3570_acc.11         Canon3570_acc.11         Canon3570_acc.11         Canon3570_acc.11         Canon3570_acc.11         Canon3570_acc.11         Import         Import         Import         Import         Selected page setup details         Device name:       MaxCapture2003.pc3         Plotter:       MaxCapture 2003 | <ul> <li>Must be in Paper space to plot and use this new page setup</li> <li>Open the Page Setup Manager (by right clicking on the paper space tab you want to plot) and select "Import"</li> <li>Selecting "Import" will allow you to</li> </ul> |
| Plot size:       21.00 × 15.00 inches (Landscape)         Where:       IcePortMR:         Description:                                                                                                    | navigate to the<br>template drawing<br>that the setup was<br>created and saved<br>in.                                                                                                    |

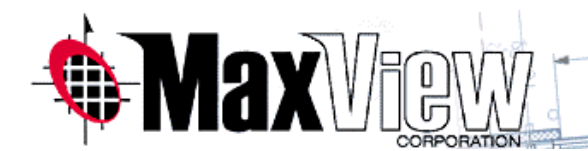

| Name       Size       Type       Date Modified         ADT Template Project (Imperial)       File Folder       1/26/2007 9:43 Alv         ADT Template Project (Metric)       File Folder       10/3/2006 6:42 PV         ADT Template Project (Metric)       File Folder       10/3/2006 6:41 PV         AutoCAD Templates       File Folder       10/3/2006 6:41 PV         Details and Keynotes       File Folder       10/3/2006 6:41 PV         Evaluation Templates       File Folder       10/3/2006 6:41 PV         PTWTemplates       File Folder       10/3/2006 6:41 PV         PTWTemplates       File Folder       10/3/2006 6:41 PV         Acc Model (Imperial Ctb).dwt       25 KB       AutoCAD Template       1/24/2003 3:42 PV         Acc Model (Imperial Ctb).dwt       123 KB       AutoCAD Template       1/30/2005 5:31 PV         Acc Model (Imperial Stb).dwt       123 KB       AutoCAD Template       1/30/2005 5:42 PV         Acc Model (Metric Ctb).dwt       123 KB       AutoCAD Template       1/30/2005 5:42 PV         Acc Model (Metric Ctb).dwt       124 KB       AutoCAD Template       1/30/2005 5:42 PV         Acc Model (Metric Ctb).dwt       124 KB       AutoCAD Template       1/30/2005 5:42 PV         Acc Sheet (Imperial Stb).dwt       124 KB       AutoCAD Template<                                                                                                    | Look in:            | Complate Complete                                                                                                    |                                      |                                                                              |                                                                                                    | 🍳 🗙 😭 _⊻iews 🔻 Tools                                                                |
|----------------------------------------------------------------------------------------------------|---------------------|----------------------------------------------------------------------------------------------------|--------------------------------------|------------------------------------------------------------------------------|----------------------------------------------------------------------------------------------------|-------------------------------------------------------------------------------------|
| <ul> <li>ADT Template Project (Imperial)</li> <li>ADT Template Project (Imperial)</li> <li>ADT Template Project (Metric)</li> <li>ADT Template Project (Metric)</li> <li>ADT Template Project (Metric)</li> <li>File Folder</li> <li>Details and Keynotes</li> <li>File Folder</li> <li>Details and Keynotes</li> <li>File Folder</li> <li>Dotails and Keynotes</li> <li>File Folder</li> <li>Dotails and Keynotes</li> <li>Fi</li></ul> | à                   | Name -                                                                                                    | Size                                 | Type<br>File Felder                                                          | Date Modified                                                                                         | Preview                                                                             |
| incluments       File Folder       10/3/2006 6:41 PM         image: acad.dwt       33 KB       AutoCAD Template       1/24/2003 3:42 PM         image: acad.dwt       25 KB       AutoCAD Template       1/24/2003 3:42 PM         image: acad.dwt       25 KB       AutoCAD Template       2/10/2004 5:52 PM         image: acad.dwt       123 KB       AutoCAD Template       1/30/2005 5:31 PM         image: acad.dwt       123 KB       AutoCAD Template       2/12/2007 11:50 A         image: acad.dwt       123 KB       AutoCAD Template       2/12/2007 11:50 A         image: acad.dwt       123 KB       AutoCAD Template       1/30/2005 5:42 PM         image: acad.dwt       124 KB       AutoCAD Template       1/30/2005 5:42 PM         image: acad.dwt       124 KB       AutoCAD Template       1/30/2005 5:42 PM         image: acad.dwt       124 KB       AutoCAD Template       1/30/2005 5:42 PM         image: acad.dwt       164 KB       AutoCAD Template       1/30/2005 5:43 PM         image: acad.dwt       164 KB       AutoCAD Template       1/30/2005 5:44 PM         image: acad.dwt       164 KB       AutoCAD Template       1/30/2005 5:44 PM         image: acad.dwt       164 KB       AutoCAD Template       1/30/2005 5:44 PM                                                                                                    | istory              | ADT Template Project (Imperial)<br>ADT Template Project (Metric)<br>AutoCAD Templates<br>Details and Keynotes<br>Evaluation Templates                  |                                      | File Folder<br>File Folder<br>File Folder<br>File Folder<br>File Folder      | 1/26/2007 9:43 AM<br>10/3/2006 6:42 PM<br>10/3/2006 6:41 PM<br>10/3/2006 6:41 PM<br>10/3/2006 6:41 PM | <ul> <li>This is the select the file box</li> <li>Select the template as</li> </ul> |
| Acc Model (Imperial Stb).dwt       191 KB       AutoCAD Template       2/12/2007 11:50 A       Page Setups.         Page Setups.       1/30/2005 5:42 PM       1/30/2005 5:42 PM       Page Setups.       Select "Open"         Acc Sheet (Imperial Stb).dwt       164 KB       AutoCAD Template       1/30/2005 5:43 PM       Select "Open"         Acc Sheet (Imperial Stb).dwt       164 KB       AutoCAD Template       1/30/2005 5:44 PM       Select "Open"                                                                                                    | ocuments<br>vorites | TWTemplates<br>acad.dwt<br>acadiso.dwt<br>Acc Model (Imperial Ctb).dwt                                                                                 | 33 KB<br>25 KB<br>123 KB             | File Folder<br>AutoCAD Template<br>AutoCAD Template<br>AutoCAD Template      | 10/3/2006 6:41 PM<br>1/24/2003 3:42 PM<br>2/10/2004 5:52 PM<br>1/30/2005 5:31 PM                      | shown, or your<br>office standard<br>template where                                 |
| Ac Sheet (Imperial Stb).dwt 164 KB AutoCAD Template 1/30/2005 5:44 PV                                                                                                    | B<br>esktop         | Acc Model (Imperial Stb).dwt<br>Acc Model (Metric Ctb).dwt<br>Acc Model (Metric Stb).dwt<br>Acc Model (Metric Stb).dwt<br>Acc Sheet (Imperial Ctb).dwt | 191 KB<br>123 KB<br>124 KB<br>164 KB | AutoCAD Template<br>AutoCAD Template<br>AutoCAD Template<br>AutoCAD Template | 2/12/2007 11:50 A<br>1/30/2005 5:42 PM<br>1/30/2005 5:42 PM<br>1/30/2005 5:43 PM                      | <ul> <li>Page Setups.</li> <li>Select "Open"</li> </ul>                             |
|                                                                                                    | <u>à</u>            | Aec Sheet (Imperial Stb).dwt                                                                                                    | 164 KB                               | AutoCAD Template                                                             | 1/30/2005 5:44 PM                                                                                     |                                                                                     |

| Name                                                                                                    |                                  | Location  | ^ |  |
|----------------------------------------------------------------------------------------------------|----------------------------------|-----------|---|--|
| HP5500_24x36                                                                                                    |                                  | Layout    |   |  |
| HP5500_24x36-half<br>HP5500_30x42<br>HP5500_30x42-half<br>MaxCapture 2003_15x21<br>MaxCapture 2003_24x36<br>MaxCapture 2003_30x42<br>MaxCapture 2003model |                                  | Layout    |   |  |
|                                                                                                    |                                  | Layout    |   |  |
|                                                                                                    |                                  | Layout    |   |  |
|                                                                                                    |                                  | Layout    | - |  |
|                                                                                                    |                                  | Layout    |   |  |
|                                                                                                    |                                  | Model     |   |  |
| PDF_11×17                                                                                                    |                                  | Layout    | ~ |  |
| <                                                                                                    |                                  |           | > |  |
| vetails<br>Device name:                                                                                                    | MaxCapture                       | e2003.pc3 |   |  |
| Plotter:                                                                                                    | MaxCapture 2003                  |           |   |  |
| Plot size:                                                                                                    | 21.00 × 15.00 inches (Landscape) |           |   |  |
| Where:                                                                                                    | IcePortMR:                       |           |   |  |
|                                                                                                    |                                  |           |   |  |

 Select the page setup just created.... MaxCapture 2003\_15x21

5 283

• Select OK

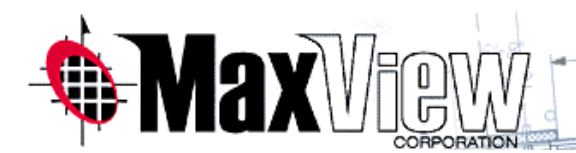

| Page setups<br>Current page se                                | tup: Canon3570 22x34-half               | Page Setup manager | ٠ | The page setu settings are                                  |
|---------------------------------------------------------------|-----------------------------------------|--------------------|---|-------------------------------------------------------------|
| HP5500_24x36<br>HP5500_30x42<br>HP5500_30x42<br>MaxCapture 20 | -half<br>03_15x21                       | Set Current        |   | "imported" into<br>current drawing<br>Page Setup<br>Manager |
| MaxCapture 20<br>MaxCapture 20<br>PDF_11x17                   | 03_24x36<br>03_30x42                    | Modify             | • | Page Setups a<br>available to all<br>drawings by us         |
| Selected page set                                             | up details                              | <b>-</b>           |   | Manager to "In                                              |
| Device name:                                                  | MaxCapture2003.pc3                      |                    |   | from the office                                             |
| Plotter:                                                      | MaxCapture 2003                         |                    |   | standard temp                                               |
| Plot size:                                                    | $21.00 \times 15.00$ inches (Landscape) |                    |   |                                                             |
| 1.11.11.11.11.11.11.11.11.11.11.11.11.1                       | IcePortMR:                              |                    |   |                                                             |
| Where:                                                        |                                         |                    |   |                                                             |

# MaxCapture 2003 Print Driver

#### Batch Plotting with Publish Feature in AutoCAD ADT 2006

Contact AEPlans Tech Support for information on how to Batch Plot your CAD files after using your page setups, 800 220-1298!